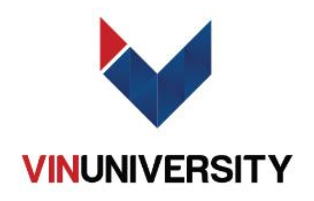

# HƯỚNG DẪN THỦ TỤC NHẬP HỌC

## CÁC MỐC QUAN TRỌNG

| STT | Hoạt động                                                                                     | Thời gian               |
|-----|-----------------------------------------------------------------------------------------------|-------------------------|
|     | Đăng ký nguyện vọng tuyển sinh – Không thể bỏ lỡ!                                             |                         |
| 1   | Dành cho ứng viên tốt nghiệp THPT theo chương trình của<br>BGDĐT Việt Nam từ năm 2023 trở lại | Muộn nhất<br>ngày 30/7  |
|     | Xem tại Mục B.                                                                                |                         |
| 2   | Hành trang nhập học – Chuẩn bị <b>Hồ sơ nhập học</b>                                          | 25-26/7                 |
|     | Hoàn thiện danh mục hồ sơ bản cứng. Xem tại Mục A.                                            |                         |
| 3   | Xác nhận ở <b>Ký túc xá</b> – Hẹn sớm gặp lại!                                                | Dự kiến cuối<br>tháng 8 |
|     | Đăng ký thông tin KTX qua email                                                               |                         |
| 4   | Hoàn thành <b>học phí Học kỳ Mùa thu 2023</b> – Tiến về VinUni                                | 20/8                    |
|     | Biểu phí năm học 2023 – 2024 và Hướng dẫn Nộp phí dự kiến<br>sẽ được gửi trước ngày 30/7/2023 |                         |
| 5   | Move-in Day - Chuyển vào KTX - Bạn sẽ cùng phòng với ai?                                      | 23/9 – 24/9             |
|     | Chính thức nhập học tại VinUni                                                                |                         |
| 6   | <b>Tuần định hướng</b> – Chào tân sinh viên!                                                  | 25/9 – 27/9             |
|     | Các hoạt động CLB, làm quen với hệ thống Canvas                                               |                         |
| 7   | Ngày học <b>đầu tiên</b> Học kỳ Mùa thu 2023                                                  | 2/10                    |
| 8   | Convocation Day - Lễ khai giảng                                                               | 7/10                    |

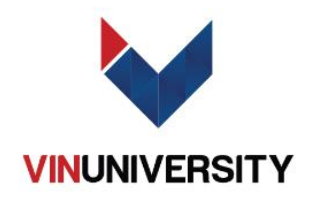

## A. HỒ SƠ NHẬP HỌC

#### 1. Với các ứng viên sinh sống tại Thành phố Hà Nội

- Phương thức nộp: Trực tiếp
- Địa điểm: Trường Đại học VinUni ngày 25/07/2023
- Thời gian:
  - o Sáng: 09:00 12:00
  - o Chiều: 14:00 17:00

#### 2. Với các ứng viên sinh sống tại Thành phố Hồ Chí Minh

- Phương thức nộp: Trực tiếp
- Địa điểm: Khách sạn Orchids 192 Đường Pasteur, P. Võ Thị Sáu, Q.3, TP.HCM
- Thời gian: 14:00 17:00

#### 3. Với các ứng viên đến từ các tỉnh thành khác

• Vui lòng làm theo hướng dẫn tại đường LINK

| Danh mục Hồ sơ nhập học |                                                                                                    |
|-------------------------|----------------------------------------------------------------------------------------------------|
| 1                       | 01 Phiếu nhập học bản gốc, có chữ ký                                                                                                    |
| 2                       | 01 bản sao chứng thực bằng tốt nghiệp THPT (đối với thí sinh đã tốt nghiệp THPT<br>trước năm 2023), hoặc giấy chứng nhận bản gốc kết quả kỳ thi trung học phổ<br>thông, hoặc giấy chứng nhận tốt nghiệp THPT tạm thời đối với thí sinh tốt<br>nghiệp năm 2023 - Thí sinh cần nộp bổ sung Bằng tốt nghiệp THPT sau khi nhập<br>học chính thức. |
|                         | (*) Hạn chót thí sinh nộp bổ sung giấy chứng nhận tốt nghiệp tạm thời là ngày<br>23/09; nếu quá thời hạn này, VinUni sẽ từ chối nhập học cho thí sinh.                                                                                                    |
| 3                       | 01 bản công chứng Học bạ THPT (lớp 10, 11, 12), hoặc tương đương.                                                                                                    |
| 4                       | 01 bản sao công chứng Chứng minh thư nhân dân hoặc thẻ căn cước công dân<br> hoặc hộ chiếu.                                                                                                    |
| 5                       | 01 bản sao công chứng Giấy khai sinh.                                                                                                    |
| 6                       | 01 sơ yếu lý lịch có công chứng của địa phương                                                                                                    |
| 7                       | 02 ảnh (3x4cm, nền trắng) chụp trong vòng 6 tháng gần nhất, bỏ vào phong bì<br>nhỏ, ghi rõ họ tên và ngày tháng năm sinh bên ngoài phong bì và đằng sau ảnh                                                                                                    |
| 8                       | 01 bản gốc Chứng nhận trình độ tiếng Anh (chứng chỉ IELTS/ TOEFL/ PTE hoặc<br>tương đương được VinUni công nhận), còn hạn tính đến ngày nhập học.                                                                                                    |
|                         | (*) Không áp dụng với ứng viên hoàn thành chương trình THPT bằng tiếng Anh<br>trong ít nhất 2 năm, hoặc đã hoàn thành bài thi đánh giá tiếng Anh của VinUni<br>với điểm ĐẠT.                                                                                                    |
| 9                       | 01 bản sao Sổ hộ khẩu (tất cả các trang)                                                                                                    |
| 10                      | 01 bản sao Bảo hiểm y tế (nếu có)                                                                                                    |
| 11                      | Giấy khám sức khỏe trong vòng 6 tháng gần nhất                                                                                                    |

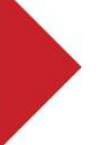

VINUNIVERSITY Vinhomes Ocean Park, Gia Lam District, Hanoi. Phone: +84-24 7108 9779

Email: info@vinuni.edu.vn Website: www.vinuni.edu.vn Fanpage: VinUniversity

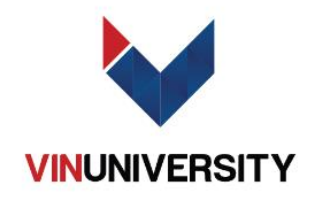

### B. ĐĂNG KÝ NGUYỆN VỌNG TUYỂN SINH

Lưu ý: Đăng ký Nguyện vọng tuyển sinh chỉ dành cho ứng viên tốt nghiệp THPT theo chương trình của BGD Việt Nam từ năm 2023 trở lại. 1. Ứng viên tham dư kỳ thi tốt nghiệp THPT 2023

Thí sinh trúng tuyển cần điền VinUni là nguyện vọng 1 trên hệ thống của Bộ để đảm bảo việc nhập học tại VinUni.

Thời gian đăng ký: **10/7/2023 đến 30/7/2023** 

Các bước thực hiện như sau:

- Bước 1: Thí sinh truy cập vào hệ thống hỗ trợ tuyển sinh chung của Bộ GDĐT theo địa chỉ: <u>https://thisinh.thithptquocgia.edu.vn/</u>
- **Bước 2:** Tại giao diện trang chủ, chọn nhập thông tin gồm CMND/CCCD; mật khẩu và mã xác thực rồi "ĐĂNG NHẬP" vào hệ thống.
- Bước 3: Tại giao diện chính của Hệ thống, chọn "ĐĂNG KÝ THÔNG TIN XÉT TUYỂN SINH". Tiếp theo, hãy bấm vào mục "THÊM NGUYỆN VỌNG".
- Bước 4: Điền các thông tin theo các ô tương ứng.
  - 4.1. Tại mục "Thứ tự NV", chọn 1. Trong trường hợp em chưa chắc chắn nhập học VinUni, vui lòng chọn 2.
  - 4.2. Tại mục "Trường", điền VinUni Trường Đại học VinUni
  - 4.3. Tại mục "Ngành", gõ 7 và chọn mã ngành tương ứng.
  - 4.4. Tại mục "Tổ hợp môn", điền VUNI
- Bước 5: Kiểm tra thông tin bấm "CHỌN". Ở màn hình hiển thị kết quả Thêm Nguyện vọng, thí sinh kiểm tra thông tin lần nữa và bấm "LƯU THÔNG TIN".

#### 2. Ứng viên đã tốt nghiệp kỳ thi THPT trước năm 2023

Theo Quy định tuyển sinh năm 2023 của Bộ GD&ĐT, các thí sinh đã tốt nghiệp THPT trước năm 2023 (không giới hạn năm tốt nghiệp), nhưng chưa thực hiện việc đăng ký thông tin cá nhân trên Hệ thống cần hoàn thành đăng ký xét tuyển và nhập học đại học trên Hệ thống tuyển sinh chung của Bộ **trước ngày 30/7/2023**.

Thí sinh cần đến trụ sở Phòng Giáo Dục địa phương để đăng ký và nhận thông tin tài khoản. Khi đi cần đem theo:

- (1) Phiếu đăng ký thông tin cá nhân;
- (2) Bản sao công chứng bằng tốt nghiệp THPT;
- (3) Căn cước công dân.

Sau khi có được tài khoản, vui lòng truy cập vào hệ thống hỗ trợ tuyển sinh chung của Bộ GDĐT theo địa chỉ <u>https://thisinh.thithptquocgia.edu.vn/</u> và **thực hiện đăng ký xét tuyển theo hướng dẫn của Nhà trường ở mục (1).** Thí sinh cần điền VinUni là nguyện vọng 1 của mình trên hệ thống của Bộ để đảm bảo được nhập học.

Trong quá trình thực hiện việc đăng ký, nếu có bất kỳ thắc mắc, em có thể liên hệ với Phòng Tuyển sinh VinUni theo số điện thoại 1900 8189 hoặc email <u>admission@vinuni.edu.vn</u>

VINUNIVERSITY Vinhomes Ocean Park, Gia Lam District, Hanoi. Phone: +84-24 7108 9779

Email: info@vinuni.edu.vn Website: www.vinuni.edu.vn Fanpage: VinUniversity